## **QG** - Adding Items To An Existing Cart

This feature is not available for Punchout vendors.

To add items to an existing active cart in the Non-Catalog form:

 Click on and use the time saving "Add non-catalog item" for this supplier" displayed below vendor address.

| <b>^</b> |                                                                                                    |                                            |                                                |                                                                                         | Ursula Halferty       | 🖌 🛉 📩 Action Items   Notificatio    | ons 🧧 🗎 159.98 USD 🔍 |  |  |  |
|----------|----------------------------------------------------------------------------------------------------|--------------------------------------------|------------------------------------------------|-----------------------------------------------------------------------------------------|-----------------------|-------------------------------------|----------------------|--|--|--|
|          |                                                                                                    |                                            |                                                |                                                                                         |                       |                                     |                      |  |  |  |
|          | ) My Shop ) My Carts and Orders ) Open My Active Shopping Cart ↔ ) Cart - 46524804 - Draft Requisition |                                            |                                                |                                                                                         |                       | DLogout                             |                      |  |  |  |
|          | ① Continue Shop                                                                                        |                                            |                                                |                                                                                         |                       |                                     |                      |  |  |  |
|          |                                                                                                    |                                            |                                                |                                                                                         |                       | 2 Item(s) for a total of 159.98 US  |                      |  |  |  |
|          | 🛛 💭 Shopping <b>Cart</b> 🕫                                                                             |                                            |                                                |                                                                                         |                       |                                     |                      |  |  |  |
|          | Add Non-Catalog Item 🔒                                                                                 | 110                                        |                                                | Save                                                                                    |                       |                                     | Proceed to Checkout  |  |  |  |
| 血        | Cart Name                                                                                              | 2014-01-10 halfertu 02                     | Internal Note                                  | add note                                                                                | Note to all Suppliers | This a confirming                   | Rush Order.          |  |  |  |
|          | Priority                                                                                               | Normal                                     | Send to Supplier?                              | HokieMart Will Deliver                                                                  |                       |                                     | $\sim$               |  |  |  |
| •        | Leave date blank unless next fiscal year<br>order (then enter 07/01/2014)                              | mm/dd/www                                  |                                                | Select from all values                                                                  |                       |                                     | expand   clear       |  |  |  |
|          | Notify AP-Prepayment                                                                                   |                                            |                                                |                                                                                         |                       |                                     |                      |  |  |  |
|          | Prepared for                                                                                           | Ursula Halferty<br>Select a different user |                                                |                                                                                         |                       |                                     |                      |  |  |  |
|          | Supplier / Line Item Details                                                                           |                                            |                                                |                                                                                         |                       |                                     | ?                    |  |  |  |
|          | Show line details                                                                                      |                                            |                                                |                                                                                         |                       | For selected line items Add To Favo | orites 🔽 😡           |  |  |  |
|          | New River Office Supply Inc                                                                            | see more info                              |                                                |                                                                                         | Contract              |                                     |                      |  |  |  |
|          | Order Address 2                                                                                        | 15                                         |                                                |                                                                                         | PO Number             | To Be Assigned                      |                      |  |  |  |
|          | Add non-catalog item for this supplier                                                                 | YES                                        |                                                |                                                                                         |                       |                                     |                      |  |  |  |
|          | r rouuce pescription                                                                                   |                                            |                                                | Catalog No                                                                              | Size / Packaging      | Unit Price Quantity                 | Ext. Price           |  |  |  |
|          | 1 Pendaflex Convertible End Ta                                                                         | b Pockets 🐌 more i no                      |                                                | ess12832                                                                                | EA                    | 79.99 2 EA                          | 159.98 USD           |  |  |  |
|          |                                                                                                    |                                            |                                                |                                                                                         |                       | Supplier subtotal                   | 159.98USD            |  |  |  |
|          | Shipping, Handling, and Tax charges are                                                                | calculated and charged by each supplie     | r. The values shown here are for estimation pu | values shown here are for estimation purposes, budget checking, and workflow approvals. |                       |                                     | 159.98               |  |  |  |
|          |                                                                                                    |                                            |                                                |                                                                                         |                       |                                     | 159.98 USD           |  |  |  |
|          |                                                                                                    |                                            |                                                | Save                                                                                    |                       |                                     |                      |  |  |  |
|          |                                                                                                    |                                            |                                                |                                                                                         |                       |                                     | Proceed to Checkout  |  |  |  |

• NO NOT USE the "Add non-Catalog Item" button on the top of the screen. It requires extra steps and can cause the user to inadvertently create a mixed cart, which will not go through (it will fail) in HokieMart.

Click the "Add non-catalog item for this supplier" located under the supplier name. The non-catalog item screen will reopen, with supplier information populated.

• Add an additional item(s).

| Add Non-Catalog Item                                      |                |              |                |           | ? |
|-----------------------------------------------------------|----------------|--------------|----------------|-----------|---|
| New River Office Supply Inc set select different supplier |                |              |                |           |   |
| 2605 Research Center Dr. Blacksburg, VA 24060 US          |                |              |                |           |   |
| Distribution Methods                                      |                |              |                |           |   |
| Product Description                                       | Catalog        | No. Quantity | Price Estimate | Packaging |   |
| Red Glossy Pens                                           | BIC - 579      | 00 1         | 18.00 ×        | EA - Each | V |
| 39 characters                                             | expand   clear |              |                |           |   |
| enaming                                                   |                |              |                |           |   |
| Save and Close Save and Add Another Close                 |                |              |                |           |   |

QG – Adding Items To An Existing Cart Revised 01.15.14

- Click "Save and Close."
- **OR** "Save and Add Another" (to add multiple items)

The additional item(s) will now be in the active cart.

## **All Other Forms**

To add items to an existing active cart in **all other** HokieMart forms:

• Select the icon in next to the product description.

|               | n ne second                                                                                                    |            |           | for selected line items pad to ratorites |            |          |            |  |
|---------------|----------------------------------------------------------------------------------------------------|------------|-----------|------------------------------------------|------------|----------|------------|--|
| VT            | Facilities Services more info                                                                                                    |            | Contract  | Contract                                 |            |          |            |  |
| Orde<br>90 St | ar Address 1<br>terrett Facilities Complex, Blacksburg, VA 24061 US                                                                                             |            | PO Number |                                          | To Be A    | ssigned  |            |  |
|               | Product Description                                                                                                    | Catalog No | Size /    | Packaging                                | Unit Price | Quantity | Ext. Price |  |
| 1             | See attached file "Permanent Name tag File 01-09-14" fir list of names and information<br>Catalog No.: 130; Name tag with DSA brand extension lego. in the info | . ISR      |           | LO                                       | 128.24     | 1 LO     | 128.24 USD |  |
|               | External Notes See attachment. Note: 13 are Procurement                                                                                                    |            |           | Internal Note                            |            | add note |            |  |
|               | (1000 char) Department, only 1 is for Accounts Payable.<br>more info                                                                                            |            |           | External Note                            |            | add note |            |  |

The form will reopen.

- Update, delete information in General Info section.
- Update the Product Description section.
- Update Product Description, Quantity, Packaging, and Estimated Price.

|                           | General Info ?                                                                                                    | • |
|---------------------------|----------------------------------------------------------------------------------------------------|---|
| Non-Configurable Fields   |                                                                                                    |   |
| General Info Instructions | Use this form for Interdepartment Service Requests. Include a general description of the<br>goods or services you are requesting in Product Name/Description field. |   |
| Form Type                 | Interdepartmental Service Request (HokieMart will deliver PO)                                                                                                    |   |
| Catalog No.               | ISR                                                                                                    |   |
| Product Description       | See attached file "Permanent Name tag<br>File 01-09-14" for list of names and<br>information. Catalog No.: 130; Name tag<br>108 characters remaining expand   clear |   |
| Quantity                  | 1                                                                                                    |   |
| Packaging (UOM)           | LO - Lot                                                                                                    |   |
| Estimated Price           | 128.24                                                                                                    |   |

QG – Adding Items To An Existing Cart Revised 01.15.14

- At the top of the screen from the "Available Actions" click "Save."
- Or simply from the "Available Actions" drop-down list, choose "Add and go to cart".

The up-dated information will now be in the active cart.

*QG* – *Adding Items To An Existing Cart Revised 01.15.14*